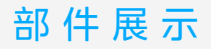

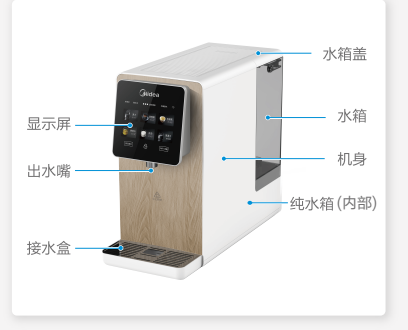

## • 注 意 事 项

 本产品对市政自来水进行吸附、过滤、从 而改善饮水水质,并能即时加热出热水, 无需等待。

# 附件清单

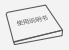

#### 说明书<mark>X2</mark>

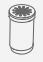

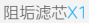

## 产品参数

|          | JR2287T-RO            |
|----------|-----------------------|
| 额定电压/频率  | 220V~/50Hz            |
| 额定制热水能力  | ≥90°C, 20L/h          |
| 额定功率     | 2000W                 |
| 额定总净水量   | 2000L                 |
| 净水流量     | 0.2L/min              |
| 水效等级     | 3级                    |
| 进水压力     | 0.05-0.1MPa           |
| 工作压力     | 0.4-0.8MPa            |
| 适用水质     | 市政自来水                 |
| 适用环境     | 4-38℃                 |
| 卫生许可批准文号 | 粤卫水字[2021]-05-第S0540号 |
| 外观颜色     | 白色外观+显示屏              |

注:

由于产品改良,上述参数可能有所更改,以 产品铭牌为准。

净水流量为环境温度25±2℃,水温25±1℃ 下测得。

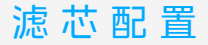

| 滤芯<br>名称 | 滤芯<br>组成 | 寿命   | 主要功能                                                     |
|----------|----------|------|----------------------------------------------------------|
|          | PAC层     |      | 有效滤除水中泥沙、铁锈、<br>悬浮物等大颗粒物质。                               |
| 一体复合滤芯   | 反渗透膜层    | 12个月 | 过滤精度0.0001微米,<br>可拦截水中的有机物(三<br>氯甲四氯化碳)、重金属<br>(砷、铅、铬等)。 |
|          | 后置碳棒层    |      | 有效滤除水中泥沙、铁锈、<br>悬浮物、余氯及异味等。                              |

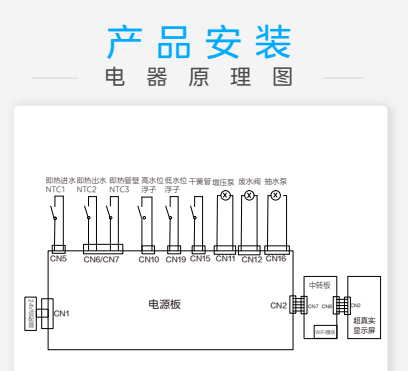

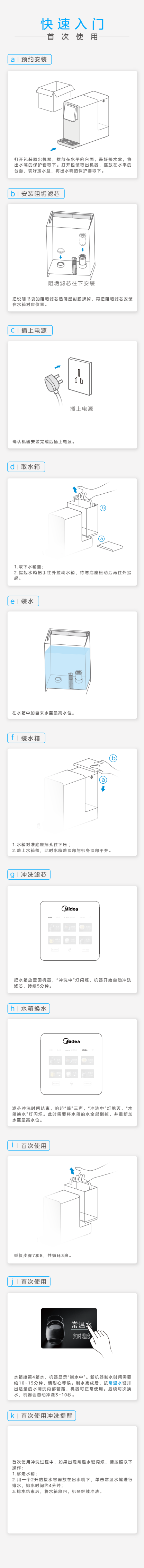

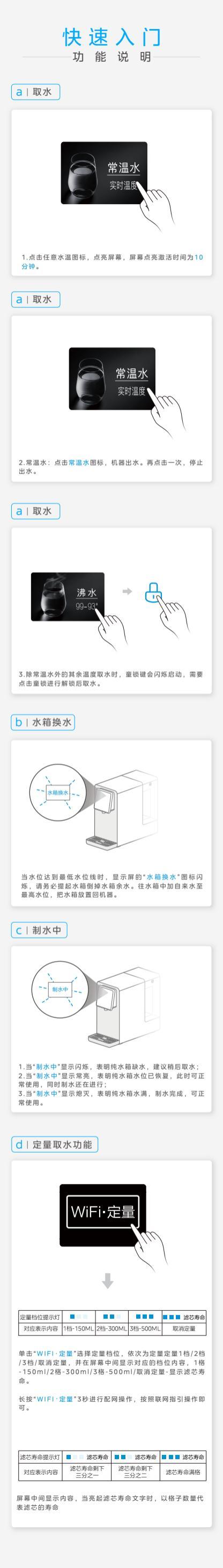

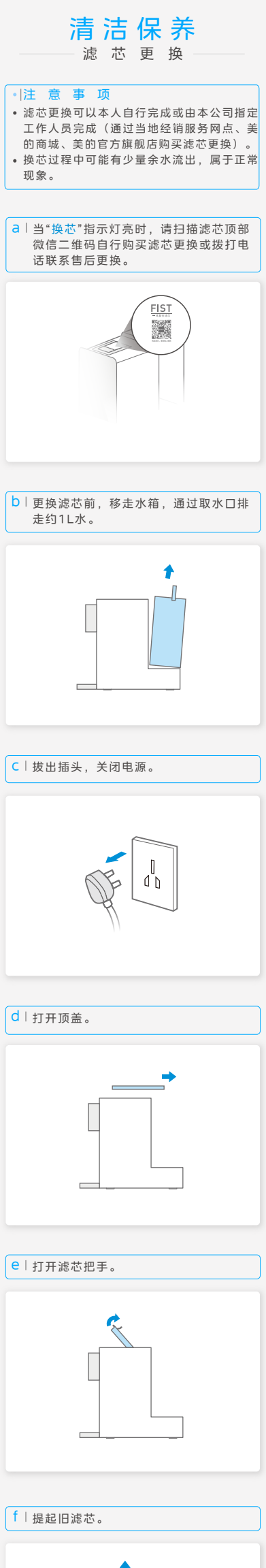

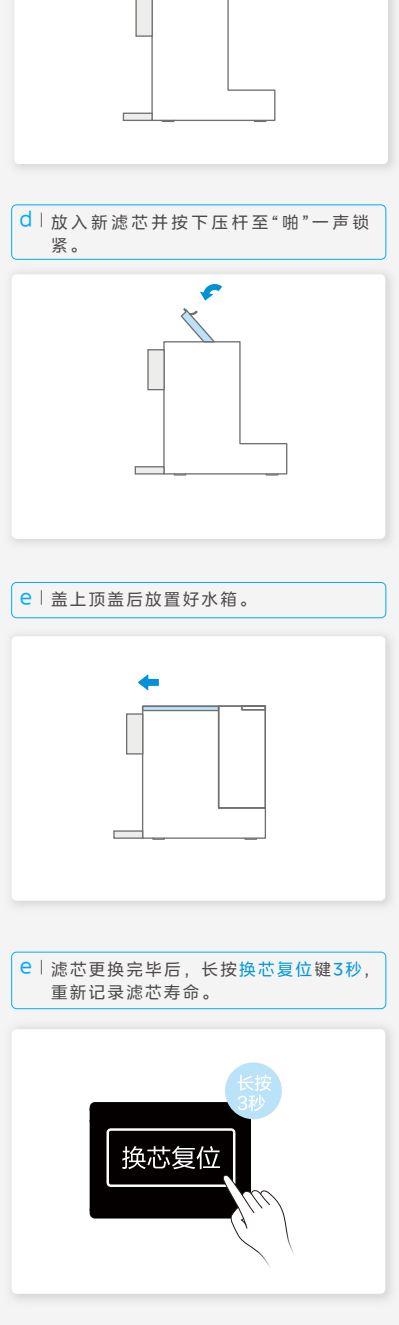

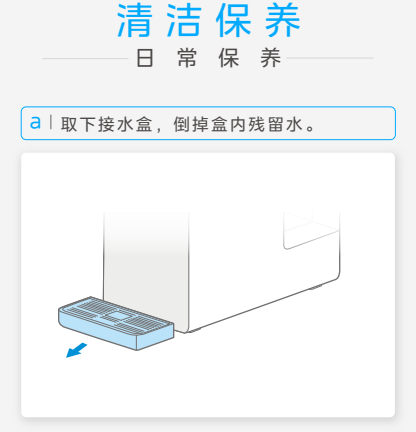

b | 每月使用除垢剂(如柠檬酸)浸泡水箱 30分钟后进行清洗,请勿使用汽油等 有机溶剂擦拭。

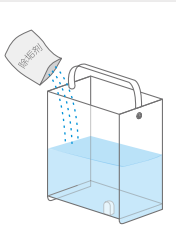

C 超过一周不使用机器时,请先清空水 箱,然后长按常温水键排出机器余水, 最后断开电源。(注:长按常温水键为排 空模式,仅出常温水,加热功能无法启动。)

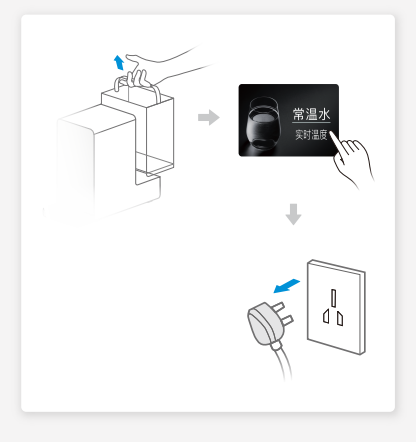

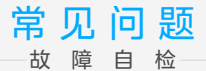

以下为常见异常的判断与检查,若简单处理 无法排除,请送维修网点或拨打客服热线 400-8899-315进行咨询。请不要自行拆 卸修理,以免发生危险或者对机器造成损 害。

在使用过程中出现下列情况属于正常现象请 用户放心使用:

- •在取用热水的过程中,有轻微噪音发出;
- 净饮机在净化过程中,水泵工作会有轻微
  噪音发出;
- •不同水温出水速度不会完全一致;
- •水温过低时,机器净水工作时间变长。

|                          | 排除方法                                                       |  |  |
|--------------------------|------------------------------------------------------------|--|--|
| 不通电                      | 请检查是否接通电源                                                  |  |  |
| 不能正<br>常加热               | 请检查电源电压是否满足220V±15%的要求                                     |  |  |
| 不能正常制水                   | 请检查水箱是否安装到位,原水箱内是否<br>有水                                   |  |  |
|                          | 请检查滤芯是否安装到位,滤芯压盖是否<br>处于正确位置                               |  |  |
|                          | 请检查水箱和连接水箱的进水口是否有异<br>物阻塞                                  |  |  |
|                          | 请检查滤芯寿命是否到期                                                |  |  |
| 机器长<br>时间制<br>水工作<br>不停机 | 请检查滤芯寿命是否到期                                                |  |  |
| 漏水                       | 检查水箱是否安装到位                                                 |  |  |
|                          | 请检查滤芯是否安装到位,滤芯压盖是否<br>处于正确位置                               |  |  |
|                          | 更换滤芯                                                       |  |  |
| 有异味                      | 为保证清洁,请定期清洗机器,长时间不<br>使用时,请倒掉水箱内的水,并长按5秒<br>常温水键放出净水箱内的全部水 |  |  |
| 屏幕不<br>动无法<br>操作         | 请拔下电源插头重新上电                                                |  |  |

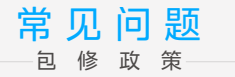

### 具体包修政策请在"美的服务"微信公众号 上查询。

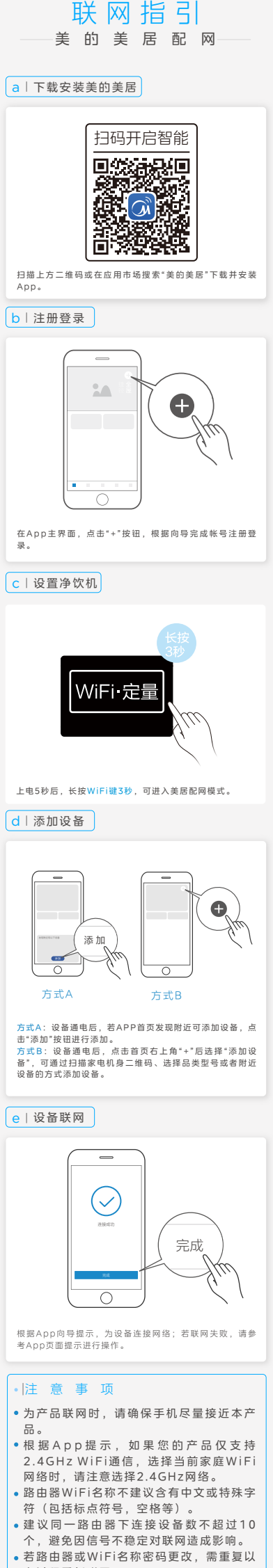

- 上过程重新联网。
- 随着产品技术更新能会有所变更,实 更新,美的美居App内容可 实际以美的美居App内展 示向导为准。